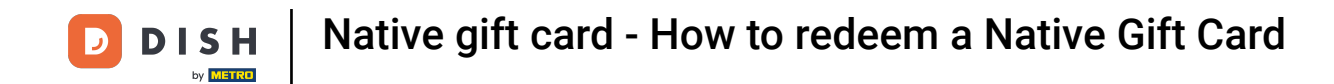

Welcome to DISH POS. In this tutorial, we show how to give out a Native Gift Card. The first step is to tap on a table.

| ≡ DISHPOS Restaurant      | AREA OPEN ORDER           | S CUSTOMER ACCOUNTS |                            | 5 |
|---------------------------|---------------------------|---------------------|----------------------------|---|
| Table 1                   | Table 2<br>6 seats        | Table 3<br>3 seats  | Table 4<br>4 seats         |   |
| <b>Table 5</b><br>5 seats | <b>Table 6</b><br>6 seats | Table 7             | Table 8                    |   |
| Table 9                   | Table 10                  | Table 11            | Table 12                   |   |
| Table 13                  | Table 14                  | Table 15            | Table 16                   |   |
| Table 17                  | Table 18                  | Table 19            | <b>Table 20</b><br>2 seats |   |
|                           |                           |                     |                            |   |

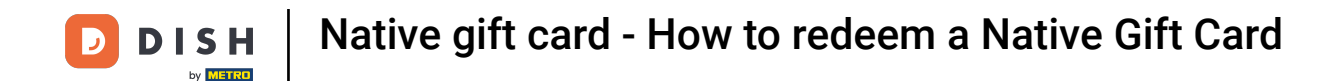

## First put some items on the table you have chosen and tap on the payment option.

| ≡ D15H       | POS Tabl      | e 1         | (              | FOOD DRINKS OTHER TEST         | 5 A 🚦          |  |  |  |
|--------------|---------------|-------------|----------------|--------------------------------|----------------|--|--|--|
| Cappuccino   |               | x1 3.       | .20 3.20       | Aperitif                       | Starters       |  |  |  |
| Espresso     |               | x1 2.       | .90 2.90       | Caviar (10gr.)                 | Steak Tatare   |  |  |  |
|              |               |             |                | Voucher € 7,50                 | Eendenlever    |  |  |  |
|              |               |             |                | Oysters Each                   | <br>Octopus    |  |  |  |
|              |               |             |                | Oysters Per Piece Passionfruit | Sweetbreads    |  |  |  |
|              | Input         | T           | otal amount    | Iberico (100gr.)               | Green Asperges |  |  |  |
|              | $\otimes$     |             | 6.10 🗸         |                                | Lobster Soup   |  |  |  |
| Select table | 🗭<br>Discount | Split order | Note           |                                |                |  |  |  |
| 7            | 8             | 9           | +/-            | Salads                         | Dishes         |  |  |  |
| 4            | 5             | 6           |                |                                |                |  |  |  |
| 1            | 2             | 3           | ମ୍ମ<br>PIN €   | Burgers                        | Supplements    |  |  |  |
| 0            | 00            |             | ନ୍ତି<br>CASH € | Desserts                       | Menus          |  |  |  |

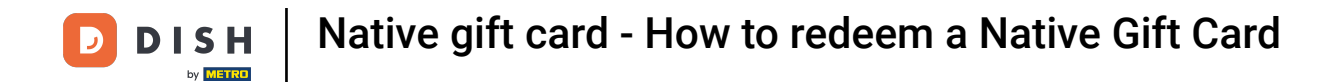

## Chose the Native Gift Card option to accept a gift card as payment.

| ≡ <b>різн</b> pos Table 1 |    |      |      |          |              | •             | ∽ & :       |
|---------------------------|----|------|------|----------|--------------|---------------|-------------|
| Cappuccino                | x1 | 3.20 | 3.20 | <b>9</b> | CASH €       | )<br>I        | PIN €       |
| Espresso                  | x1 | 2.90 | 2.90 | E<br>A   | DYEN TEST €  |               | YEN LIVE €  |
|                           |    |      |      | <b>9</b> | INVOICE FT € | ₩<br>NATIVE G | IFT CARD €  |
|                           |    |      |      |          | -            |               |             |
|                           |    |      |      |          |              |               |             |
|                           |    |      |      |          |              |               |             |
|                           |    |      |      |          |              |               |             |
|                           |    |      |      |          |              |               |             |
|                           |    |      |      | 7        | 8            | 9             | +/-         |
|                           |    |      |      | 4        | 5            | 6             | с           |
|                           |    |      |      | 1        | 2            | 3             | $\boxtimes$ |
| ¢                         |    |      | 6.10 | 0        | 00           |               |             |

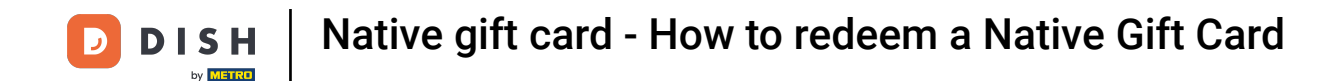

Now you can either scan the redemption code with your device or manually type in the redemption code.

| ≡ <b>DISH</b> POS Table 1 |                                   |   |   |  | 5 6 : |
|---------------------------|-----------------------------------|---|---|--|-------|
| Cappuccino                |                                   |   |   |  |       |
| Espresso                  | Payment by gift card              |   |   |  |       |
|                           | Enter or scan the redemption code |   | ] |  |       |
|                           |                                   |   |   |  |       |
|                           | CLOSE                             | 0 |   |  |       |
|                           |                                   |   |   |  |       |
|                           |                                   |   |   |  |       |
|                           |                                   |   |   |  |       |
|                           |                                   |   |   |  |       |
|                           |                                   |   |   |  |       |
|                           |                                   |   |   |  |       |
|                           |                                   |   |   |  |       |
| ۲                         |                                   |   |   |  |       |

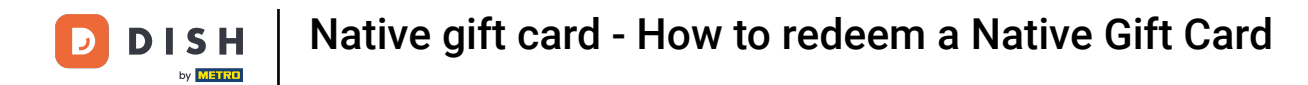

• Click

| ≡ <b>DISH</b> POS Table 1 | 1                        |            |  |    |  | ÷ | - 8 | ÷ |
|---------------------------|--------------------------|------------|--|----|--|---|-----|---|
|                           |                          |            |  |    |  |   |     | Ē |
|                           | Payment by gift car      | d          |  |    |  |   |     | Ε |
|                           | Enter or scan the redemp | otion code |  |    |  |   |     |   |
|                           |                          |            |  |    |  |   |     |   |
|                           | c                        | LOSE       |  | ОК |  |   |     |   |
|                           |                          |            |  |    |  |   |     |   |
|                           |                          |            |  |    |  |   |     |   |
|                           |                          |            |  |    |  |   |     |   |
|                           |                          |            |  |    |  |   |     |   |
|                           |                          |            |  |    |  |   |     |   |
|                           |                          |            |  |    |  |   |     |   |
|                           |                          |            |  |    |  |   |     |   |
|                           |                          |            |  |    |  |   |     |   |

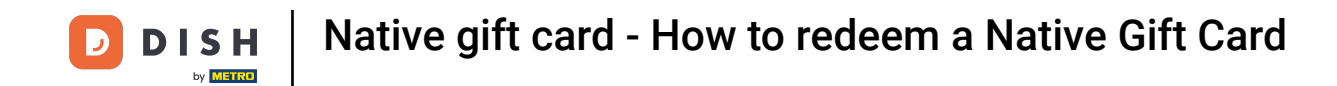

A pop-up will appear showing you the balance and until when the gift card will stay valid. Tap redeem to continue.

| Payment by gift card                |                                                                  |  |  |             |  |
|-------------------------------------|------------------------------------------------------------------|--|--|-------------|--|
| NG<br>Bala<br>Valid ur<br>Would you | C 10 Euro<br>ance: 10.00<br>ntil 31-12-2027<br>u like to redeem? |  |  | ●<br>NATIVE |  |
| CLOSE REDEEM                        |                                                                  |  |  |             |  |
|                                     |                                                                  |  |  |             |  |
|                                     |                                                                  |  |  |             |  |
|                                     |                                                                  |  |  |             |  |
|                                     |                                                                  |  |  |             |  |
|                                     |                                                                  |  |  |             |  |

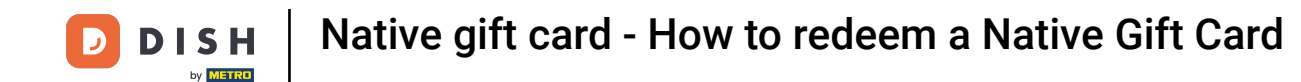

After you have redeemed the gift card, another pop up will appear showing if the payment is in progress.

| ≡ <b>різн</b> роз Table 1 |                     |                  |      |              |               |            | : |
|---------------------------|---------------------|------------------|------|--------------|---------------|------------|---|
| Cappuccino                | x1                  | 3.20             | 3.20 | CASH €       |               | PIN €      |   |
| Espresso                  | x1                  | 2.90             | 2.90 |              |               |            |   |
|                           |                     |                  |      | INVOICE FT € | ₩<br>NATIVE G | IFT CARD € |   |
|                           |                     |                  |      |              |               |            |   |
|                           | Payment by I        | Eftpos terminals |      |              |               |            |   |
|                           | Payment in progress | 3                |      |              |               |            |   |
|                           |                     |                  |      |              |               |            |   |
|                           |                     |                  |      |              |               |            | ~ |
|                           |                     |                  |      |              |               |            |   |
|                           |                     |                  |      |              |               |            |   |
|                           |                     |                  |      |              |               |            |   |
| ٢                         |                     |                  | 6.10 |              |               |            |   |

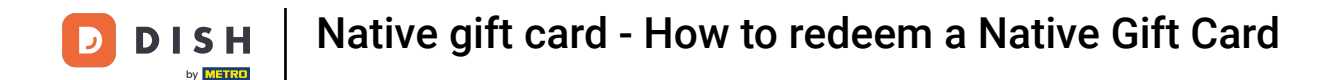

Once the payment is through, you will be redirected to the table view. That's it! You now know how to give out a Native Gift Card!

| ≡ DISHPOS Restaurant      | AREA OPEN ORDER           | IS CUSTOMER ACCOUNTS |                     | 6 |
|---------------------------|---------------------------|----------------------|---------------------|---|
| Table 1                   | Table 2<br>6 seats        | Table 3<br>3 seats   | Table 4<br>4 seats  |   |
| <b>Table 5</b><br>5 seats | <b>Table 6</b><br>6 seats | Table 7              | Table 8             |   |
| Table 9                   | Table 10                  | Table 11             | Table 12            |   |
| Table 13                  | Table 14                  | Table 15             | Table 16            |   |
| Table 17                  | Table 18                  | Table 19             | Table 20<br>2 seats |   |
|                           |                           |                      |                     |   |

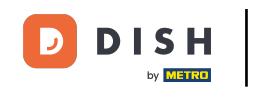

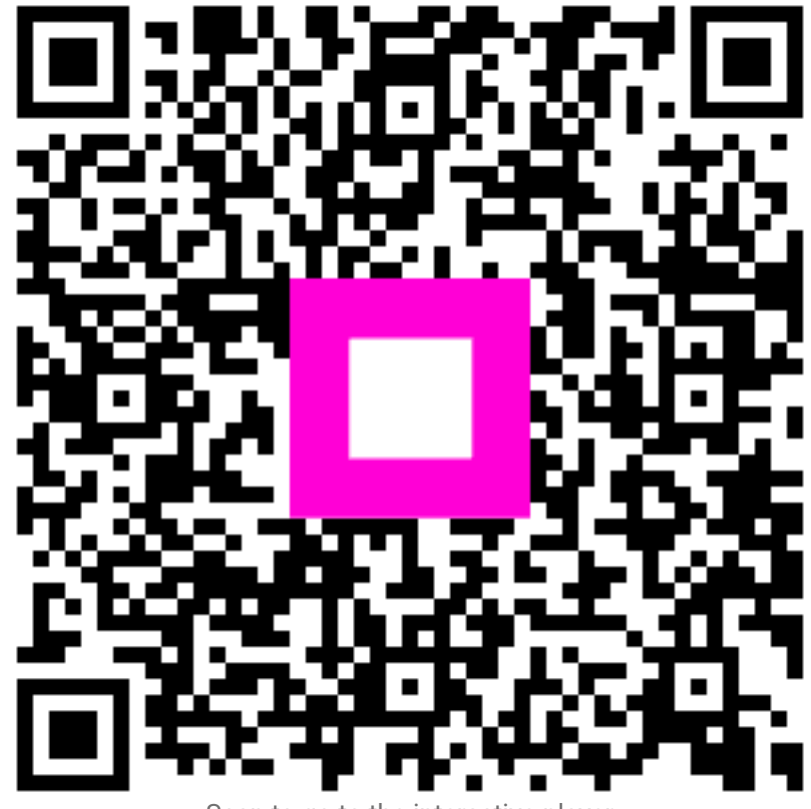

Scan to go to the interactive player